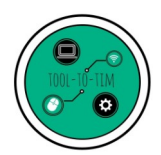

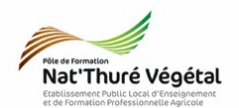

Tuto

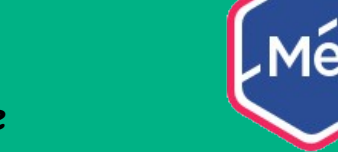

# Mél : créer et gérer sa signature

## <u>Plan</u>:

| 1. | Se connecter            | 2 |
|----|-------------------------|---|
| 2. | Paramétrer sa signature | 2 |
| 3. | Remarques               | 5 |

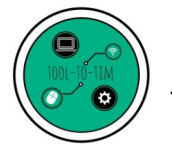

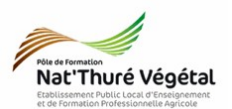

#### 1. Se connecter

- Se rendre ici : <u>https://mel.din.developpement-durable.gouv.fr</u>
- Se connecter

| necter |                                                                   |                                                                       |                                                                                       |
|--------|-------------------------------------------------------------------|-----------------------------------------------------------------------|---------------------------------------------------------------------------------------|
|        |                                                                   | Nom d'utilisateur                                                     | matthieu.monneau.agri                                                                 |
|        | Mél                                                               | Mot de passe                                                          | [                                                                                     |
|        |                                                                   | C Enr                                                                 | registrer mes informations d'identification sur cet ordinateur                        |
|        | Plateforme de communication réservée aux<br>agents des ministères |                                                                       | Connexion                                                                             |
|        |                                                                   |                                                                       |                                                                                       |
|        |                                                                   |                                                                       |                                                                                       |
|        |                                                                   |                                                                       |                                                                                       |
|        | Connexion depuis :<br>Internet                                    | Respectez les principes de l'étiq<br>concernant l'emploi de l'interne | uette en vigueur sur l'internet. à savoir un ensemble de règles de savoir-vivre<br>it |
|        | // <i>///////////////////////////////////</i>                     | ///////////////////////////////////////                               | ///////////////////////////////////////                                               |

### 2. Paramétrer sa signature

• Depuis votre boite de réception,

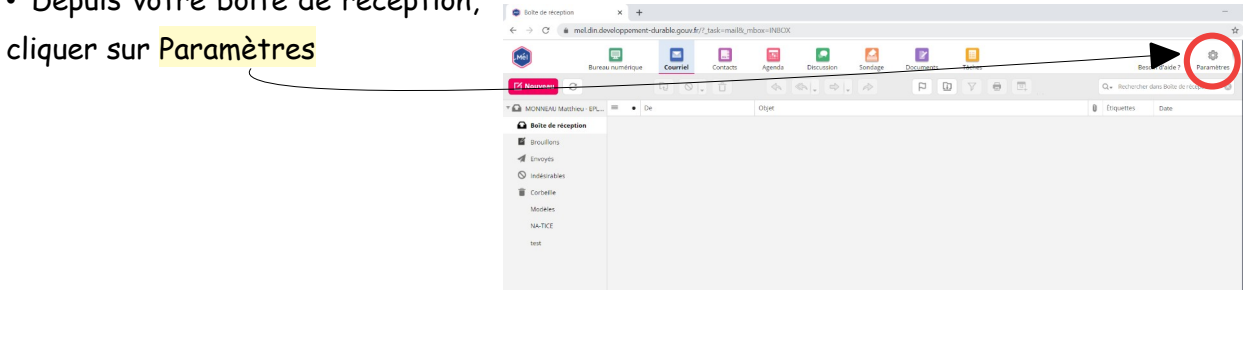

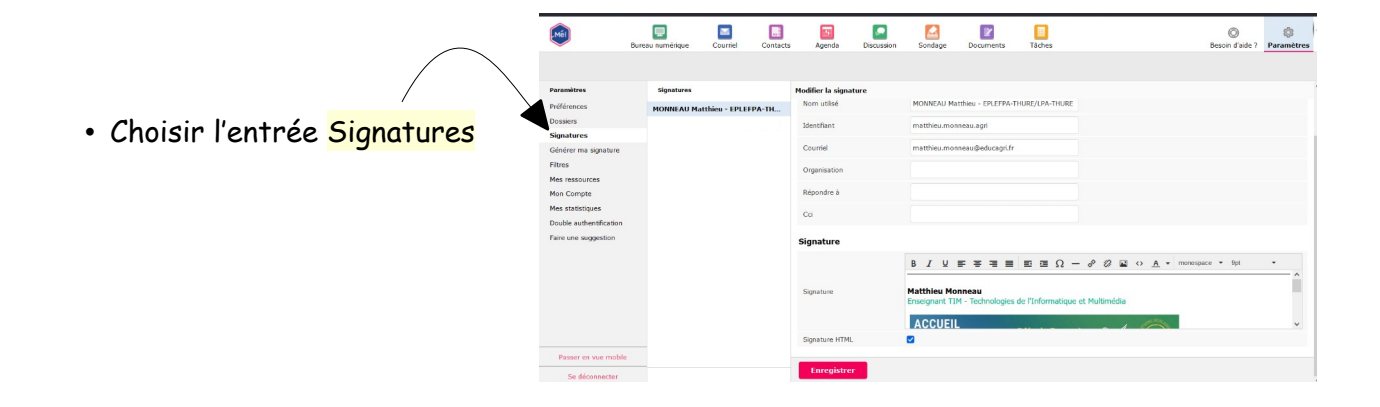

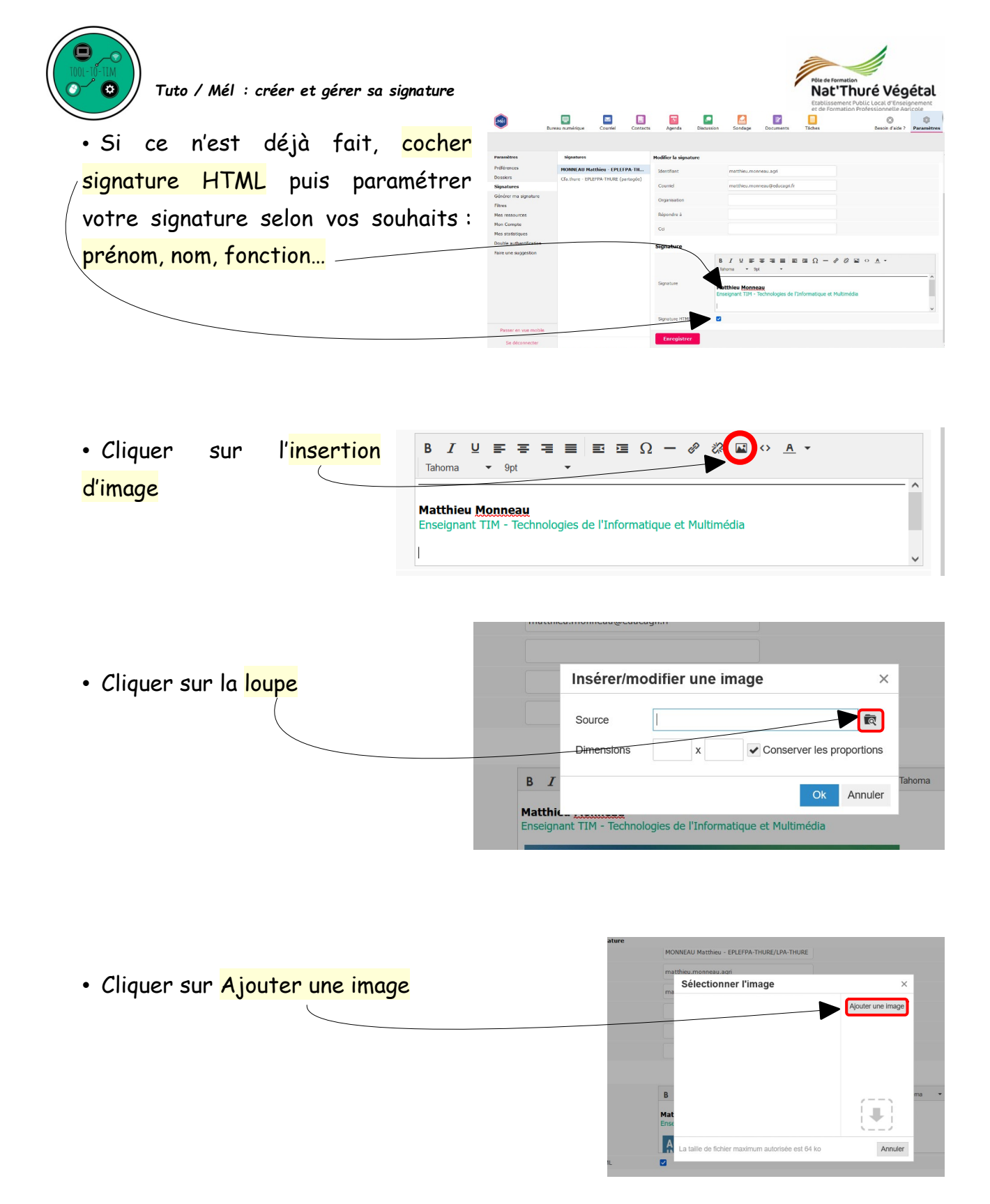

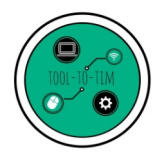

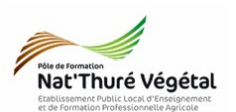

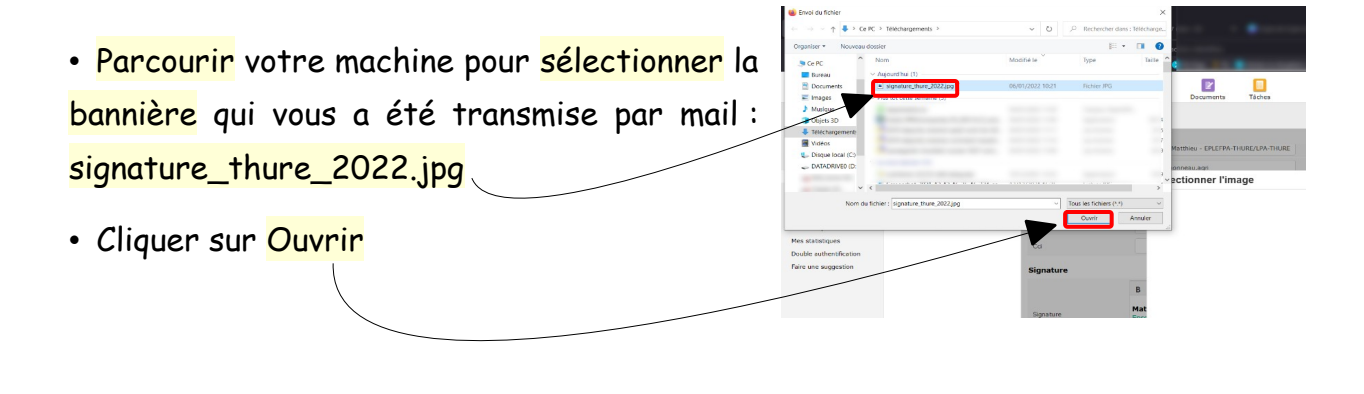

• <mark>Sélectionner</mark> l'image dans la liste en cliquant dessus

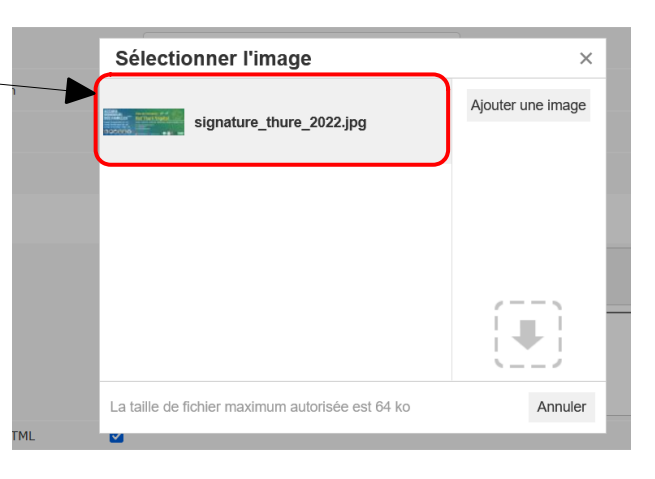

Saisir 500 dans la 1<sup>ère</sup> dimension
 et en laissant coché Conserver les
 proportions (l'autre dimension
 s'ajustera automatiquement).

• Cliquer sur OK

Insérer/modifier une image × Source file=rcmfile1297281641462433004219400 © Dimensions 500 x Conserver les proportions Ok Annuler Matthieu Monneau Enseignant TIM - Technologies de l'Informatique et Multimédia

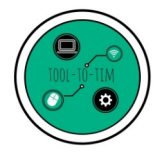

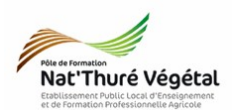

|                                             | Signature      |                                                                                          |   |
|---------------------------------------------|----------------|------------------------------------------------------------------------------------------|---|
| • L'image est <mark>insérée</mark>          |                | B I 및 F F F F = Ξ Ε Ε Γ Ω - 𝒞 ಔ ↔ Α ▼<br>Tahoma ▼ 9pt ▼                                  |   |
|                                             | Signature      | Matthieu <u>Monneau</u><br>Enseignant TIM - Technologies de l'Informatique et Multimédia | ^ |
|                                             |                | ACCUEIL<br>INDIVIDUEL Pôle de Formation                                                  | ~ |
| <ul> <li>Cliquer sur Enregistrer</li> </ul> | Signature HTML |                                                                                          |   |
|                                             | Enregistrer    |                                                                                          |   |
|                                             |                |                                                                                          |   |

#### 3. Remarques

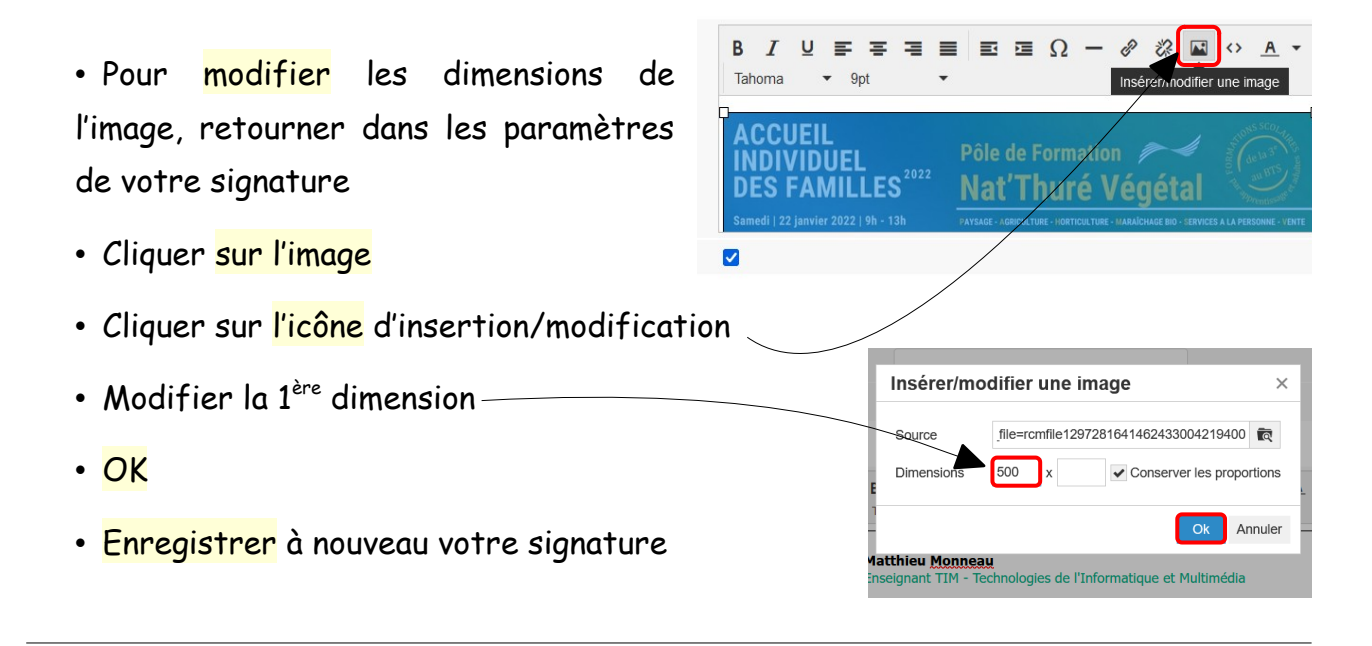

- Vérifier votre signature en rédigeant un nouveau courriel
- Si votre signature <mark>n'apparait pas</mark>, aller dans les <mark>paramètres</mark> puis <mark>paramétrer</mark> comme l'image ci dessous :

| Paramètres              | Section                                                                                                    | Rédaction de courriels                                           |                    |  |  |
|-------------------------|----------------------------------------------------------------------------------------------------|------------------------------------------------------------------|--------------------|--|--|
| Préférences             | Interface utilisateur                                                                                        | Transfert de courriels                                           | dans le courriel 🖌 |  |  |
| Dossiers                | Vue de la boîte de courriel                                                                                  | Police par défaut des courriels HTML                             | Tahoma v 12pt v    |  |  |
| Signatures              | Affichage des courriels                                                                                      | Action par défaut du bouton [Répondre à tous]                    | répondre à tous 🗸  |  |  |
| Générer ma signature    | Rédaction de courriels                                                                                       | Taille maximum des pièces jointes avant un envoi par Mélanissimo | 7 Mo ×             |  |  |
| Filtres                 | Contacts                                                                                                    | Enable emotions                                                  |                    |  |  |
| Mes ressources          | Paramètres du serveur                                                                                        |                                                                  | -                  |  |  |
| Mon Compte              | on Compte Étiquettes des messages<br>es statistiques Agenda<br>ouble authentification<br>aire une suggestion | Options de signature                                             |                    |  |  |
| Mes statistiques        |                                                                                                    | Ajouter la signature automatiquement                             | toujours 🗸         |  |  |
| Double authentification |                                                                                                    | Placer la signature sous le message cité                         |                    |  |  |
| Faire une suggestion    |                                                                                                    | Lors de la réponse, supprimer la signature originale du courriel |                    |  |  |
|                         |                                                                                                    | Forcer le séparateur standard dans les signatures                |                    |  |  |
|                         |                                                                                                    |                                                                  |                    |  |  |

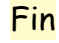